## Borrow eBooks and eAudiobooks online or with our library app.

#### Step 1 Log in

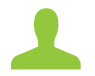

Online

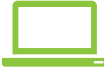

From your library website log in to BorrowBox with your library ID/barcode and password/PIN.

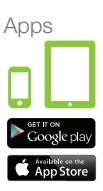

Install BorrowBox app on your devices. Select your library and then enter your library ID/barcode and password/PIN.

#### Step 2 Search

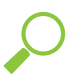

Search, browse and discover our areat collection 24/7. by title. author or category, read extracts, listen to excerpts and more.

#### Step 3 **Borrow**

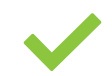

Confirm your choice or reserve a title for later.

### Step 4 Download

Download the complete eBook or eAudiobook instantly. When reserved titles are ready to download we'll email you.

#### Step 5 Eniov

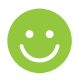

Eniov reading bestselling eBooks and listening to the most popular eAudiobooks from your favourite Australian and international authors everywhere you go.

#### Step 6 **Revisit**

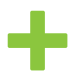

We're always adding new titles, so visit often and make the most of your library membership.

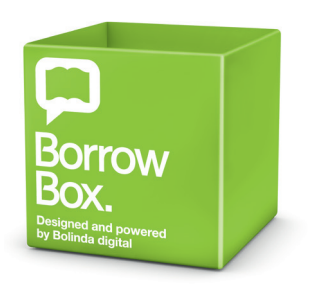

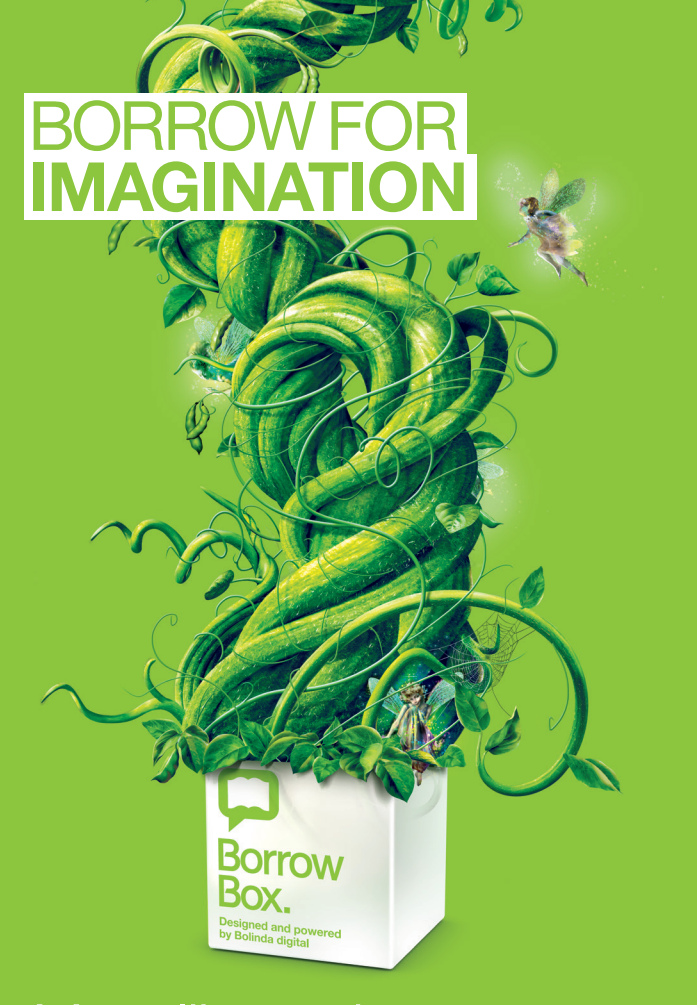

# Your library in one app.